# УТВЕРЖДАЮ Первый заместитель генерального директора – заместитель по научной работе ФГУП «ВНИИФТРИ»

А.Н. Щипунов «29» 2018 г. 06 An Man.

# Инструкция

# Измерители коэффициента шума N8973B, N8974B, N8975B, N8976B

## Методика поверки

## 651-18-037 МП

г.п. Менделеево 2018 г.

## 1 Общие сведения

1.1 Настоящая методика поверки распространяется на измерители коэффициента шума N8973B, N8974B, N8975B, N8976B (далее – измерители), и устанавливает порядок и объем их первичной и периодической поверок.

1.2 Интервал между поверками - 1 год.

1.3 Периодическая поверка средств измерений в случае их использования для измерений меньшего числа величин или на меньшем числе поддиапазонов измерений, по отношению к указанным в разделе «Метрологические и технические характеристики» Описания типа, допускается на основании письменного заявления их владельца, оформленного в произвольной форме. Соответствующая запись должна быть сделана в свидетельстве о поверке средства измерений.

#### 2 Операции поверки

2.1 При поверке анализаторов выполнить работы в объеме, указанном в таблице 1.

Таблица 1

|                                       | Номер                              | Проведение операций при |               |  |
|---------------------------------------|------------------------------------|-------------------------|---------------|--|
| Наименование операции                 | пункта ме-                         | первичной по-           | периодической |  |
|                                       | тодики                             | верке                   | поверке       |  |
| 1 Внешний осмотр                      | 8.1                                | да                      | да            |  |
| 2 Опробование                         | 8.2                                | да                      | да            |  |
| 3 Идентификация программного обеспе-  | 8.3                                |                         |               |  |
| чения                                 |                                    |                         |               |  |
|                                       | Pe                                 | жим анализатора         | спектра       |  |
| 4 Определение относительной погрешно- | 8.4                                | да                      | да            |  |
| сти воспроизведения частоты опорного  |                                    |                         |               |  |
| генератора                            |                                    |                         |               |  |
| 5 Определение отображаемого среднего  | 8.5                                | да                      | да            |  |
| уровня шума без внешнего усилителя    |                                    |                         |               |  |
| 6 Определение отображаемого среднего  | 8.6                                | да                      | да            |  |
| уровня шума с внешним усилителем      |                                    |                         |               |  |
| 7 Определение погрешности установки   | 8.7                                | да                      | да            |  |
| частоты                               |                                    |                         |               |  |
|                                       | Режим измерителя коэффициента шума |                         |               |  |
| 8 Определение абсолютной погрешности  | 8.8                                | да                      | нет           |  |
| измерения коэффициента шума           |                                    |                         |               |  |

2.2 При получении отрицательных результатов при выполнении любой из операций поверка прекращается и прибор бракуется.

#### 3 Средства поверки

3.1 При проведении поверки использовать средства измерений и вспомогательное оборудование, представленные в таблице 2.

| Т | `аблица | 2 |
|---|---------|---|
|   | аолица  | 4 |

| Номер      | Наименование и тип (условное обозначение) основного или вспомогательного |
|------------|--------------------------------------------------------------------------|
| пункта ме- | средства поверки; обозначение нормативного документа, регламентирующего  |
| тодики по- | технические требования, и (или) метрологические и основные технические   |
| верки      | характеристики средства поверки                                          |
| 8.4        | частотомер электронно-счетный 53132А (пределы допускаемой относитель-    |
|            | ной погрешности измерений частоты $\pm 5.10^{-6}$ );                     |
|            | стандарт частоты рубидиевый FS725 (пределы допускаемой относительной     |
|            | погрешности установки частоты ± 5·10 <sup>-10</sup> )                    |

| Номер      | Наименование и тип (условное обозначение) основного или вспомогательного  |
|------------|---------------------------------------------------------------------------|
| пункта ме- | средства поверки; обозначение нормативного документа, регламентирующего   |
| тодики по- | технические требования, и (или) метрологические и основные технические    |
| верки      | характеристики средства поверки                                           |
| 8.6        | усилитель СВЧ U7227А (диапазоном частот от 0,01 до 4 ГГц)                 |
|            | усилитель СВЧ U7227С (диапазоном частот от 0,1 до 26,5 ГГц);              |
|            | усилитель CB4 U7227F (диапазоном частот от 2,0 до 50 ГГц)                 |
| 8.7        | генератор сигналов E8257D (диапазон частот от 250 кГц до 40 ГГц, пределы  |
|            | допускаемой относительной погрешности частоты опорного генератора (за 1   |
|            | год): ± 3·10 <sup>-8</sup> , шаг установки частоты 0,001 Гц)              |
| 8.8        | генератор сигналов E8257D;                                                |
|            | генератор шума 346СК01 (диапазон рабочих частот от 0,01 до 50 ГГц, преде- |
|            | лы абсолютной погрешности воспроизведения СПМШ от ± 0,22 до ± 0,34 дБ)    |
|            | аттенюатор ступенчатый программируемый 84908М (диапазон частот от 0 до    |
|            | 50 ГГц; абсолютная погрешность ослабления ± (0,8+0,04F))                  |

3.2 Допускается использование других средств измерений, мер волнового сопротивления, аттенюаторов и вспомогательного оборудования, имеющих метрологические и технические характеристики не хуже характеристик приборов, приведенных в таблице 2.

3.3 Применяемые средства поверки должны быть утверждённого типа, исправны и иметь действующие свидетельства о поверке (отметки в формулярах или паспортах).

#### 4 Требования к квалификации поверителей

4.1 К проведению поверки анализаторов допускается инженерно-технический персонал со среднетехническим или высшим образованием, ознакомленный с руководством по эксплуатации (РЭ) и документацией по поверке, допущенный к работе с электроустановками и имеющие право на поверку (аттестованными в качестве поверителей).

#### 5 Требования безопасности

5.1 При проведении поверки должны быть соблюдены требования безопасности в соответствии с ГОСТ 12.3.019-80.

5.2 К работе с ваттметрами допускаются лица, изучившие требования безопасности по ГОСТ 22261-94, ГОСТ Р 51350-99, инструкцию по правилам и мерам безопасности и прошедшие инструктаж на рабочем месте.

5.3 При проведении поверки необходимо принять меры защиты от статического напряжения, использовать антистатические заземленные браслеты и заземлённую оснастку. Запрещается проведение измерений при отсутствии или неисправности антистатических защитных устройств.

### 6 Условия поверки

| 6.1 Поверку проводить при следующих условиях: |                |
|-----------------------------------------------|----------------|
| - температура окружающего воздуха, °С         | $23 \pm 5^*;$  |
| - относительная влажность воздуха, %          | от 5 до 70;    |
| - атмосферное давление, мм рт. ст.            | от 626 до 795; |
| - напряжение питания. В                       | от 100 до 250; |
| - частота. Ги                                 | от 50 до 60.   |
|                                               |                |

\*температура выбирается в соответствии с руководствами по эксплуатации средств поверки. Все средства измерений, использующиеся при поверке анализаторов, должны работать в нормальных условиях эксплуатации.

#### 7 Подготовка к поверке

7.1 Перед проведением поверки необходимо выполнить следующие подготовительные работы:

- выполнить операции, оговоренные в документации изготовителя на поверяемый анализатор по его подготовке к работе;

- выполнить операции, оговоренные в РЭ на применяемые средства поверки по их подготовке к измерениям;

- осуществить прогрев приборов для установления их рабочих режимов.

#### 8 Проведение поверки

8.1 Внешний осмотр

8.1.1 При внешнем осмотре проверить:

- отсутствие механических повреждений и ослабление элементов, четкость фиксации их положения;

- чёткость обозначений, чистоту и исправность разъёмов и гнёзд, наличие и целостность печатей и пломб;

- наличие маркировки согласно требованиям эксплуатационной документации.

8.1.2 Результаты поверки считать положительными, если выполняются все перечисленные требования. В противном случае анализатор бракуется.

8.2 Опробование

8.2.1 Подключить анализатор к сети питания. Включить прибор согласно РЭ.

8.2.2 Нажать клавишу «Preset» на корпусе анализатора.

8.2.3 Убедиться в возможности установки режимов измерений и настройки основных параметров и режимов измерений анализатора.

8.2.4 Результаты опробования считать положительными, если при включении отсутствуют сообщения о неисправности и анализатор позволяет менять настройки параметров и режимы работы.

8.2.5 Проверка работоспособности внутренних ступенчатых аттенюаторов осуществляется путем подачи на него внутреннего генератора (Input/Output->RF calibrator->50 MHz, Freq->50 MHz, Span->1 MHz, Amptd->Ref Amptd-> -20 dBm, Peak Search) и переключении значений ослабления (Amptd->Attenuation->Man). Убедиться, что все ступени внутреннего аттенюатора работают исправно. Результаты проверки считать положительными, если выполняются все перечисленные требования. В противном случае анализатор бракуется.

8.3 Идентификация программного обеспечения

Проверку соответствия заявленных идентификационных данных программного обеспечения (ПО) анализатора проводить в следующей последовательности:

- проверить наименование ПО;

- проверить идентификационное наименование ПО;

- проверить номер версии (идентификационный номер) ПО;

- определить цифровой идентификатор ПО (контрольную сумму исполняемого кода). Для расчета цифрового идентификатора применяется программа (утилита) «MD5\_FileChecker». Указанная программа находится в свободном доступе сети Internet (сайт www.winmd5.com).

Результаты поверки считать положительными, если идентификационные данные ПО соответствуют идентификационным данным, приведенным в таблице 3.

| Таблица 3         |                |                |                   |                     |
|-------------------|----------------|----------------|-------------------|---------------------|
| Наименование      | Идентифика-    | Номер версии   | Цифровой иден-    | Алгоритм вычисле-   |
| ПО                | ционное        | (идентификаци- | тификатор ПО      | ния цифрового иден- |
|                   | наименвание    | онный номер)   | (контрольная сум- | тификатора ПО       |
|                   | ПО             | ПО             | ма)               |                     |
| N897xB NFA        | ПО измерителей |                |                   | MD5                 |
| Noise Figure Ana- | коэффициента   | версия не ни-  |                   |                     |
| lyzer Instrument  | шума серии NFA | же А.19.29     |                   | · ·                 |
| Software          | N897xB         |                |                   |                     |

8.4 Определение относительной погрешности воспроизведения частоты опорного генератора

8.4.1 Соединить выход ВЧ генератора со входом RF IN передней панели анализатора.

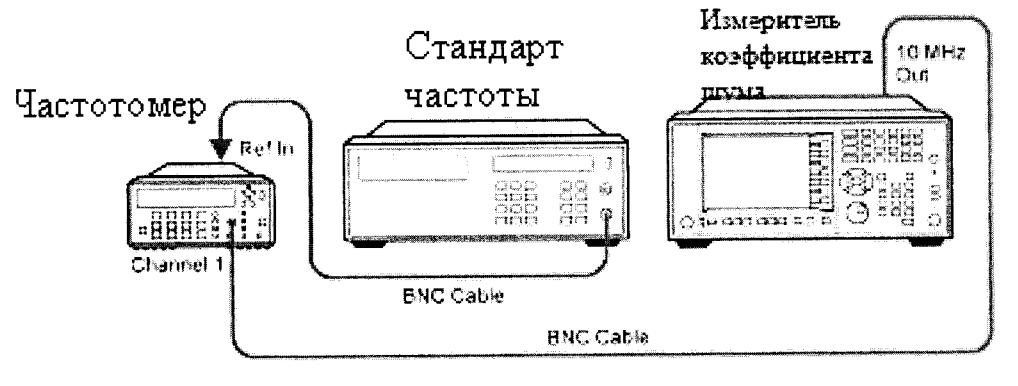

Рисунок 1

8.4.2 Для определения относительной погрешности воспроизведения частоты опорного генератора собрать схему согласно рисунку 1, подав сигнал с выхода 10 MHz OUT анализатора на вход частотомера.

8.4.3 Измерить частоту опорного генератора анализатора.

8.4.4 Погрешность воспроизведения частоты (δF) вычислить по формуле (1):

$$\delta F = \frac{F_{\mu_{3M}} - F_{\mu_{0M}}}{F_{\mu_{0M}}},\tag{1}$$

где *F*<sub>ном</sub> – установленное значение частоты, Гц;

*F*<sub>изм</sub> – измеренное значение частоты, Гц.

8.4.5 Результаты поверки считать положительными, если погрешность установки частоты ( $\delta_f$ ) составляет  $\pm 1,9 \cdot 10^{-7}$ .

8.5 Определение отображаемого среднего уровня шума без внешнего усилителя

8.5.1 Отображаемый средний уровень шума определяют при помощи согласованной нагрузки 50 Ом 909А от 10 МГц до 18 ГГц и 85138В от 10 МГц до 50 ГГц.

8.5.2 Собрать схему измерений согласно рисунку 2. Подготовить к работе измеритель коэффициента шума.

Нажать MODE/MEAS  $\rightarrow$  Spectrum Analyzer  $\rightarrow$  Swept SA  $\rightarrow$  Normal  $\rightarrow$  OK. Нажать Mode Preset.

Настроить измеритель коэффициента шума FREQ  $\rightarrow$  Center Frequency  $\rightarrow$  10 MHz; Span  $\rightarrow$  10 kHz Input/Output, Input, RF Coupling, выбрать DC AMPTD  $\rightarrow$  Ref Level  $\rightarrow$  -70 dBm; вкладка справа Attenuation  $\rightarrow$  Mech Atten  $\rightarrow$  0 dB BW  $\rightarrow$  Res BW  $\rightarrow$  1 kHz; Video BW  $\rightarrow$  100 Hz Meas Setup  $\rightarrow$  Avg/Hold Number  $\rightarrow$  20 Enter Тrace → Trace Type (Trace Average) Single/Cont для выбора единичного измерения Нажать Restart, ждать когда значение Average/Hold будет 20/20

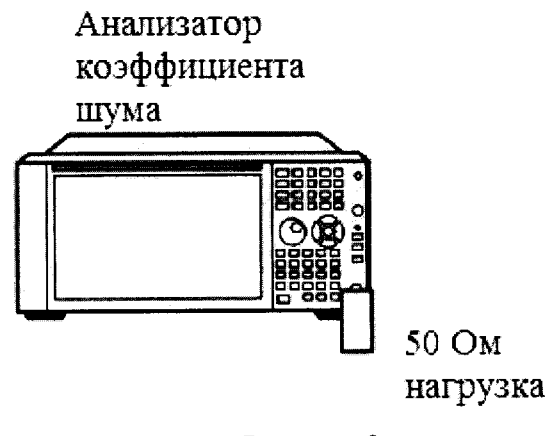

Рисунок 2

8.5.3 Нажать Restart, ждать когда значение Average/Hold будет 20/20. Далее Display  $\rightarrow$  Display Line (On).

8.5.4 Установить линию на средний уровень мощности измеренного уровня шума с помощью крутящейся ручки. Записать значение в колонку Измеренный средний уровень шума на 10 МГц в табл 1. Заменить центральную частоту анализатора на следующее значение, следуя колонке Центральная частота в табл 1.

8.5.5 Повторить шаг 8.6.3-8.6.4 чтобы заполнить оставшуюся табл 6.

8.5.6 Изменить значение пропускной способности анализатора на 1 Гц **BW**  $\rightarrow$  **Res BW**  $\rightarrow$  **1 Hz**. Заменить центральную частоту анализатора на 10 МГц. Нажать **Restart**, ждать когда значение Average/Hold будет 20/20. Записать значение линии на экране в поле **Нормированный средний уровень шума (1 Гц ПС)** на 10 МГц в табл 1. Заменить центральную частоту анализатора на следующее значение, следуя списку частот в табл 1. Повторить шаг 11-14 чтобы заполнить оставшуюся табл 1. Значение в колонке **Нормированный средний уровень шума (1 Гц ПС)** должно быть меньше чем значение по спецификации

| Таблица б   |                 |                 |             |             |  |
|-------------|-----------------|-----------------|-------------|-------------|--|
| Центральная | Измеренный      | Нормированный   | Предел      | Предел      |  |
| частота,    | средний уровень | средний уровень | N8973B,     | N8976B, дБм |  |
| МГц         | шума, дБм       | шума (1 Гц ПС), | N8974B,     |             |  |
|             |                 | дБм             | N8975B, дБм |             |  |
| 10          | -               | _               | - 145       | - 150       |  |
| 2000        |                 | _               | - 145       | - 149       |  |
| 6000        | _               | _               | - 144       | - 142       |  |
| 13000       | _               | _               | - 140       | - 144       |  |
| 20000       | _               | —               | - 133       | - 142       |  |
| 26500       | _               | -               | - 129       | - 139       |  |
| 30000       |                 | -               | _           | - 135       |  |
| 35000       | _               | -               | _           | - 130       |  |
| 40000       |                 | -               | _           | - 130       |  |
| 1           |                 | 1               |             |             |  |

Таблица 6

8.5.7 Результаты поверки считать удовлетворительными, если значение отображаемого среднего уровня шума не превышает значений, указанных в таблице 6.

8.6 Определение отображаемого среднего уровня шума с внешним усилителем

8.6.1 Отображаемый средний уровень шума определяют при помощи согласованной нагрузки 50 Ом 909А от 10 МГц до 18 ГГц и 85138В от 10 МГц до 50 ГГц и внешних усилителей СВЧ U7227A с диапазоном частот от 0,01 до 4 ГГц, U7227C с диапазоном частот от 0,1 до 26,5 ГГц и с U7227F с диапазоном частот от 2,0 до 50 ГГц

8.6.2 Собрать схему измерений согласно рисунку 2. Подготовить к работе измеритель коэффициента шума и усилитель СВЧ.

Нажать MODE/MEAS  $\rightarrow$  Spectrum Analyzer  $\rightarrow$  Swept SA  $\rightarrow$  Normal  $\rightarrow$  OK. Нажать Mode Preset.

Настроить измеритель коэффициента шума

FREQ → Center Frequency → 10 MHz; Span → 10 kHz Input/Output, Input, RF Coupling, выбрать DC AMPTD → Ref Level → -70 dBm; вкладка справа Attenuation → Mech Atten → 0 dB BW → Res BW → 1 kHz; Video BW → 100 Hz Meas Setup → Avg/Hold Number → 20 Enter

Trace  $\rightarrow$  Trace Type (Trace Average)

Single/Cont для выбора единичного измерения

Измеритель коэффициента шума

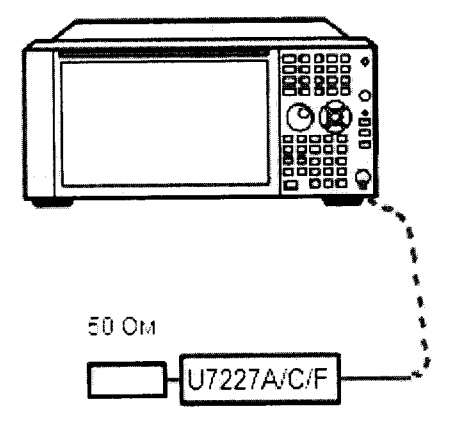

Рисунок 2

8.6.3 Нажать Restart, ждать когда значение Average/Hold будет 20/20. Далее Display  $\rightarrow$  Display Line (On).

8.6.4 Установить линию на средний уровень мощности измеренного уровня шума с помощью крутящейся ручки. Записать значение в колонку Измеренный средний уровень шума на 10 МГц в таблице 6. Заменить центральную частоту анализатора на следующее значение, следуя колонке Центральная частота в таблице 6.

8.6.5 Повторить шаг 8.6.3-8.6.4 чтобы заполнить оставшуюся таблице 6.

8.6.6 Изменить значение пропускной способности анализатора на 1 Гц **BW**  $\rightarrow$  **Res BW**  $\rightarrow$  **1 Hz**. Заменить центральную частоту анализатора на 10 МГц. Нажать **Restart**, ждать когда значение Average/Hold будет 20/20. Записать значение линии на экране в поле **Нормированный средний уровень шума (1 Гц ПС)** на 10 МГц в таблице 6. Заменить центральную частоту анализатора на следующее значение, следуя списку частот в таблице 6. Значение в колонке **Нормированный средний уровень шума (1 Гц ПС)** должно быть меньше чем значение по спецификации.

| Таблиг                         | 1a 6                                       |                                                     |                              |                       |
|--------------------------------|--------------------------------------------|-----------------------------------------------------|------------------------------|-----------------------|
| Центральная<br>частота,<br>МГц | Измеренный<br>средний уровень<br>шума, дБм | Нормированный<br>средний уровень<br>шума (1 Гц ПС), | Предел<br>N8973B,<br>N8974B, | Предел<br>N8976B, дБм |
|                                |                                            | дБм                                                 | N8975В, дБм                  |                       |
| 10                             | _                                          | _                                                   | - 161                        | - 164                 |
| 2000                           |                                            | _                                                   | - 160                        | - 163                 |
| 6000                           | -                                          | _                                                   | - 160                        | - 160                 |
| 13000                          | _                                          | _                                                   | - 157                        | - 160                 |
| 20000                          | -                                          | _                                                   | - 155                        | - 158                 |
| 26500                          | _                                          | _                                                   | - 150                        | - 156                 |
| 30000                          | _                                          | _                                                   |                              | - 156                 |

| Центральная<br>частота,<br>МГц | Измеренный<br>средний уровень<br>шума, дБм | Нормированный<br>средний уровень<br>шума (1 Гц ПС),<br>дБм | Предел<br>N8973B,<br>N8974B,<br>N8975B, дБм | Предел<br>N8976B, дБм |
|--------------------------------|--------------------------------------------|------------------------------------------------------------|---------------------------------------------|-----------------------|
| 35000                          | _                                          | _                                                          | _                                           | - 153                 |
| 40000                          |                                            |                                                            | _                                           | - 153                 |

8.6.7 Результаты поверки считать удовлетворительными, если значение отображаемого среднего уровня шума не превышает значений, указанных в таблице 6.

8.7 Определение погрешности установки частоты

8.7.1 Собрать схему, как на рисунке 3.

8.7.2 После разогрева измерителя коэффициента шума выполнить автовыравнивание Sys-

tem  $\rightarrow$  Alignments  $\rightarrow$  Align Now  $\rightarrow$  Align Now All. На генераторе сигналов установить:

Frequency  $\rightarrow$  1505 MHz

Amplitude  $\rightarrow -10 \text{ dBm}$ 

RF (On)

8.7.3 Настроить измеритель коэффициента шума:

MODE/MEAS → Spectrum Analyzer → Swept SA → Normal → OK. Нажать Mode Preset Input/Output → вкладка справа Freq Ref Input → Freq Ref Input (External)

 $FREQ \rightarrow Center Frequency \rightarrow 1505 MHz; Span \rightarrow 2990 MHz$ 

Trace → вкладка справа Detector (Sample)

Single/Cont для выбора единичного измерения.

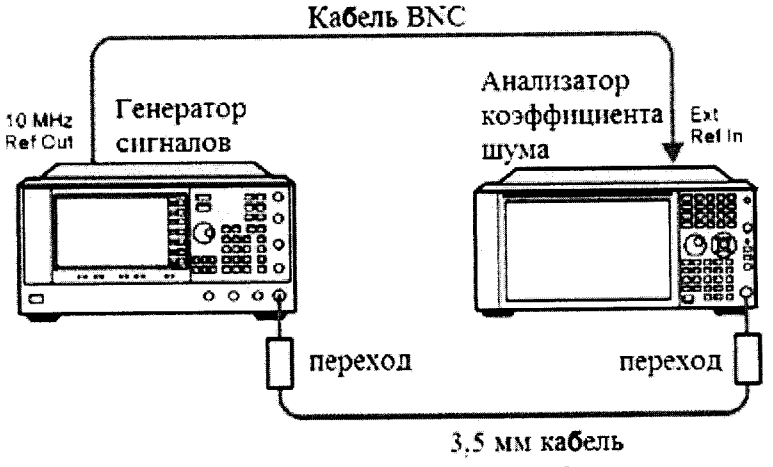

Рисунок 3

8.7.4 Нажать **Restart**, дождаться окончания измерения. Нажать **Peak Search** на анализаторе. Значение маркера должно быть между значений min-max указанных в таблице 7. Записать измеренное значение в колонку **Измеренная частота**. На анализаторе **К**Ш, изменить диапазон и центральную частоту в соответствии с таблицей 7. Изменить на генераторе сигналов частоту в соответствии с центральной частотой в таблицей 7.

8.7.5 Повторить п. 8.7.4 для всех частот в столбце Измеренная частота в таблице 7. Таблица 7

| Диапазон, МГц | Центральная<br>частота, МГц | Минимум, МГц | Измеренная ча-<br>стота, МГц | Максимум,<br>МГц |
|---------------|-----------------------------|--------------|------------------------------|------------------|
| 2990          | 1505                        | 1495,9       |                              | 1514,1           |
| 127.2         | 1505                        | 1504,56      |                              | 1505,44          |
| 54.1          | 1505                        | 1504,8122    |                              | 1505,1878        |
| 7.95          | 1505                        | 1504,9724    |                              | 1505,0276        |
| 0.106         | 1505                        | 1504,99963   |                              | 1505,00037       |
| 1.98          | 517,59                      | 517,58316    |                              | 517,59684        |
| 1,98          | 832,5                       | 832,49316    |                              | 832,50684        |

8.7.6 Результаты поверки считать удовлетворительными, если значения частоты измерителя коэффициента шума не превышают значений, указанных таблице 7.

8.8 Определение абсолютной погрешности измерения коэффициента шума

8.8.2 Перевести измеритель коэффициента шума в режим измерения коэффициента шума

8.8.3 Провести калибровку генератором шума (для N8976В использовать ГШ 346СК40 из комплекта поставки) и внешним предусилителем в соответсвии с РЭ

8.8.4 На анализаторе установить частоту 50 МГц, fixed

8.8.5 Амплитуда – AutoScale.

8.8.6 Установит полосу ПЧ 100 кГц.

8.8.7 Режим измерения Phot

8.8.8 Собрать схему измерений в соответсвии с рисунком 1

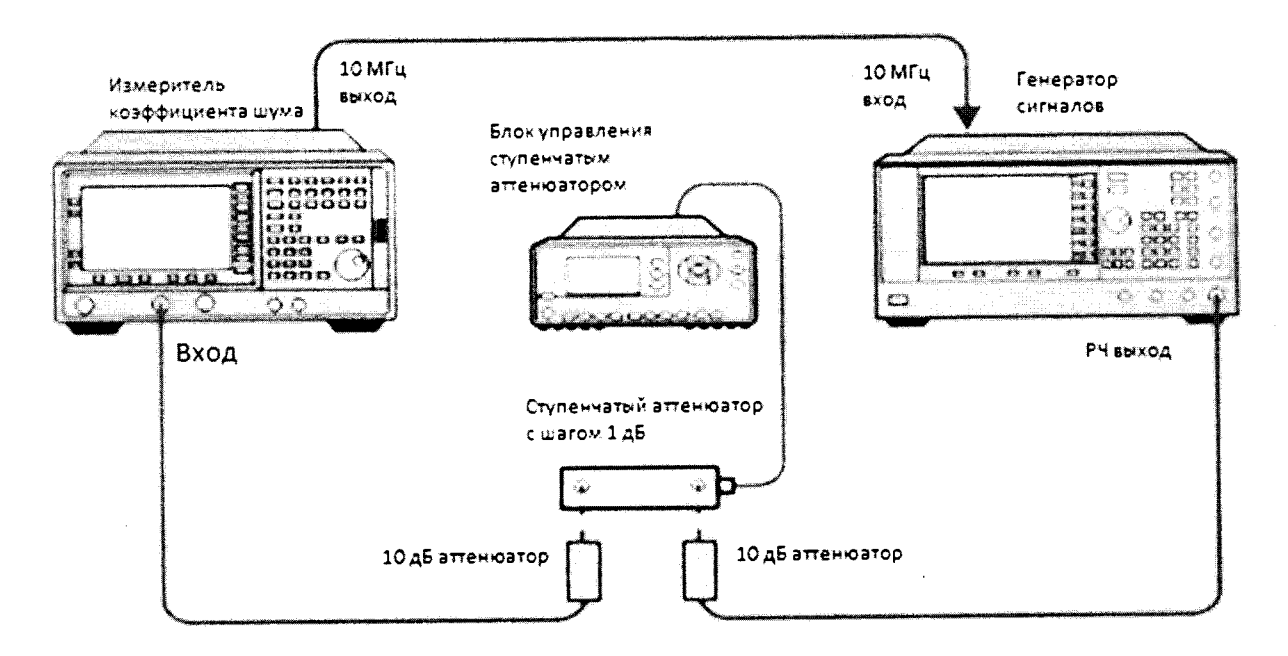

Рисунок 1. Схема соединения.

8.8.9 На генераторе установить частоту выходного сигнала 50 МГц, амплитуду -34 дБм. На аттенюаторе установить ослабление 0 дБ

8.8.10 Измерить среднее значение Phot при помощи ИКШ. Значение опорного значения занести в таблицу 1

8.8.11 Включить первую ступень аттенюации 1 дБ

8.8.12 Вычислить разницу Ризм между опорным значением и опорным значением –

1 дБ

8.8.13 Далее вычислить *Р*<sub>DELTA</sub> по формуле:

$$P_{DELTA} = P_{H3M} - P_{ATT \ 50 \ M\Gamma \mu} \tag{2}$$

где Ратт – фактическое значение ослабления аттенюатора на 50 МГц. Занести результат в таблицу 1

8.8.14 Вычислить погрешность измерения коэффициента шума по формуле:

$$NF = 20 \times \lg(\sqrt{0.00044 + (10^{\frac{P_{delta}}{30}} - 1)^2 + 1})$$
 (3)  
8.8.15 Полученное значение не должно превышать 0,22 дБ

8.8.16 Повторить измерения по всем значениям ослабления в соответствии с табли-

| Ступения аттенюатора, | Уровень<br>мощности | Измеренное<br>значение | Действительные<br>значения ослаб- | Измеренное<br>значение | Дельта,<br>дБ | Коэффициент<br>шума, дБ |
|-----------------------|---------------------|------------------------|-----------------------------------|------------------------|---------------|-------------------------|
| дБ                    | сигнала, дБм        | Phot, дБ               | ления атт., дь                    | ослаоления,<br>дБ      |               |                         |
| 0                     | -54 Ref 1           | Ref 1                  | Ref 1                             | Ref 1                  | Ref 1         | Ref 1                   |
| 1                     | -55                 |                        |                                   |                        |               |                         |
| 2                     | -56                 |                        |                                   |                        |               |                         |
| 3                     | -57                 |                        |                                   |                        |               |                         |
| 4                     | -58                 |                        |                                   |                        |               |                         |
| 5                     | -59                 |                        |                                   |                        |               |                         |
| 6                     | -60                 |                        |                                   |                        |               |                         |
| 7                     | -61                 |                        |                                   |                        |               |                         |
| 8                     | -62                 |                        |                                   |                        |               |                         |
| 9                     | -63                 |                        |                                   |                        |               |                         |
| 10                    | -64                 |                        |                                   |                        |               |                         |
| 11                    | -65                 |                        |                                   |                        |               |                         |
| 0 Ref 2               | -65 Ref 2           | Ref 1                  | Ref 1                             | Ref 1                  | Ref 1         | Ref 1                   |
| 1                     | -66                 |                        |                                   |                        |               |                         |
| 2                     | -67                 |                        |                                   |                        |               |                         |
| 3                     | -68                 |                        |                                   |                        |               |                         |
| 4                     | -69                 |                        |                                   |                        |               |                         |
| 5                     | -70                 |                        |                                   |                        |               |                         |
| 6                     | -71                 |                        |                                   |                        |               |                         |
| 7                     | -72                 |                        |                                   |                        |               |                         |
| 8                     | -73                 |                        |                                   |                        |               |                         |
| 9                     | -74                 |                        |                                   |                        |               |                         |
| 10                    | -75                 |                        |                                   |                        |               | ļ                       |
| 11                    | -76                 |                        |                                   |                        |               |                         |

Таблица 12

8.8.17 Рассчитать погрешности измерения КШ при использовании генераторов шума с разным уровнем СПМШ.

Уровень СПМШ 4 – 7 дБ:

 $\begin{aligned} Actual\_NF &= 5 \ \partial E - 10 \log(10^{\frac{Actual\_Atten\_dB}{10}} - 1) \\ Meas\_NF &= 5 \ \partial E - 10 \log(10^{\frac{Meas\_Atten\_dB}{10}} - 1) \\ \Delta_{NF} &= Actual\_NF - Meas\_NF , \end{aligned}$ 

– где  $Actual\_Atten\_dB$  – действительное значение ослабления аттенюатора;  $Actual\_NF$  – значение КШ, рассчитанное по значению ослабления аттенюатора;  $Meas\_Atten\_dB$  – измеренное значение ослабления аттенюатора;  $Meas\_NF$  – значение КШ, рассчитанное по измеренному значению ослабления аттенюатора;

 $\Delta_{NF}$  – погрешность измерения КШ. Уровень СПМШ 12 – 17 дБ: Actual \_ NF = 15  $\partial E$  – 10 log(10  $\frac{Actual\_Atten\_dB}{10}$  – 1) Meas \_ NF = 15  $\partial E$  – 10 log(10  $\frac{Meas\_Atten\_dB}{10}$  – 1) Для диапазона аттенюатора от 0.125 до 11 дБ  $\Delta_{NF(0.125\partial E...11\partial E)} = Actual\_NF - Meas\_NF$ Для диапазона аттенюатора от 12 до 15 дБ  $\Delta_{NF(12\delta \mathcal{B}\dots 15\delta \mathcal{B})} = Actual \_NF - Meas \_NF + \Delta_{11\delta \mathcal{B}},$ 

- где Д<sub>11∂Б</sub> - погрешность переопределения ступени ослабления 11 дБ. Уровень СПМШ 20 – 22 дБ:

Actual\_NF = 22  $\partial E$  - 10 log(10  $\frac{Actual_Atten_dB}{10}$  - 1) Meas\_NF = 22  $\partial E$  - 10 log(10  $\frac{Meas_Atten_dB}{10}$  - 1) Для диапазона аттенюатора от 0.125 до 11 дБ  $\Delta_{NF(0.125\partial E...11\partial E)} = Actual_NF - Meas_NF$ Для диапазона аттенюатора от 12 до 15 дБ  $\Delta_{NF(12\partial E...22\partial E)} = Actual_NF - Meas_NF + \Delta_{11\partial E}$ 

Ввести эти погрешности в таблицы 13 – 15 и убедиться в том, что они соответствуют допускаемой абсолютной погрешности измерения КШ в частотном диапазоне от 10 МГц до 3 ГГц.

Таблица 13

| Входной<br>уровень<br>сигнала,<br>дБм | Диапа-<br>зон, дБ | Действительное<br>значение КШ,<br>дБ | Измеренное<br>значение КШ,<br>дБ | Диапазон<br>измере-<br>ния КШ,<br>дБ | Измеренное<br>значение по-<br>грешности, дБ | Допускаемая<br>абсолютная по-<br>грешности, дБ |
|---------------------------------------|-------------------|--------------------------------------|----------------------------------|--------------------------------------|---------------------------------------------|------------------------------------------------|
|                                       | 0,125             |                                      |                                  | 4                                    |                                             | 4                                              |
|                                       | 0,5               |                                      |                                  |                                      |                                             |                                                |
| -55                                   | 1                 |                                      |                                  | -                                    |                                             | -                                              |
| -56                                   | 2                 |                                      |                                  | 0 - 20                               |                                             | $\pm 0,15$                                     |
| -57                                   | 3                 |                                      |                                  |                                      |                                             |                                                |
| -58                                   | 4                 |                                      |                                  | -                                    |                                             |                                                |
| -59                                   | 5                 |                                      |                                  | 4                                    |                                             | _                                              |
| -60                                   | 6                 |                                      |                                  |                                      | <u> </u>                                    |                                                |

Таблица 14

| Входной<br>уровень<br>сигнала,<br>лБм | Диапа-<br>зон, дБ | Действительное<br>значение КШ,<br>дБ | Измеренное<br>значение КШ,<br>дБ | Диапазон<br>измере-<br>ния КШ,<br>дБ | Измеренное<br>значение по-<br>грешности, дБ | Допускаемая<br>абсолютная по-<br>грешности, дБ |
|---------------------------------------|-------------------|--------------------------------------|----------------------------------|--------------------------------------|---------------------------------------------|------------------------------------------------|
|                                       | 0,125             |                                      |                                  |                                      |                                             |                                                |
|                                       | 0,5               |                                      |                                  | -                                    |                                             |                                                |
| -55                                   | 1                 |                                      |                                  | -                                    |                                             |                                                |
| -56                                   | 2                 |                                      |                                  | -                                    |                                             |                                                |
| -57                                   | 3                 |                                      |                                  |                                      |                                             |                                                |
| -58                                   | 4                 |                                      |                                  | _                                    |                                             |                                                |
| -59                                   | 5                 |                                      |                                  | _                                    |                                             | 1                                              |
| -60                                   | 6                 |                                      |                                  |                                      |                                             | 10.15                                          |
| -61                                   | 7                 |                                      |                                  | 0 - 30                               | ·                                           | $\pm 0,15$                                     |
| -62                                   | 8                 |                                      |                                  | _                                    |                                             | -                                              |
| -63                                   | 9                 |                                      |                                  | _                                    |                                             | 4                                              |
| -64                                   | 10                |                                      |                                  | _                                    |                                             | -                                              |
| -65                                   | 11                |                                      |                                  | 4                                    |                                             | 4                                              |
| -66                                   | 12                |                                      |                                  | _                                    |                                             | -4                                             |
| -67                                   | 13                |                                      |                                  |                                      |                                             | 4                                              |
| -68                                   | 14                |                                      |                                  | _                                    |                                             | _                                              |
| -69                                   | 15                |                                      |                                  |                                      |                                             |                                                |

| Входной<br>уровень<br>сигнала,<br>дБм | Диапа-<br>зон, дБ | Действительное<br>значение КШ,<br>дБ | Измеренное<br>значение КШ,<br>дБ | Диапазон<br>измере-<br>ния КШ,<br>дБ | Измеренное<br>значение по-<br>грешности, дБ | Допускаемая<br>абсолютная по-<br>грешности, дБ |
|---------------------------------------|-------------------|--------------------------------------|----------------------------------|--------------------------------------|---------------------------------------------|------------------------------------------------|
|                                       | 0,125             |                                      |                                  |                                      |                                             |                                                |
|                                       | 0,5               |                                      |                                  |                                      |                                             |                                                |
| -55                                   | 1                 |                                      |                                  |                                      |                                             |                                                |
| -56                                   | 2                 |                                      |                                  |                                      |                                             |                                                |
| -57                                   | 3                 |                                      |                                  |                                      |                                             |                                                |
| -58                                   | 4                 |                                      |                                  |                                      |                                             |                                                |
| -59                                   | 5                 |                                      |                                  |                                      |                                             |                                                |
| -60                                   | 6                 |                                      |                                  |                                      |                                             |                                                |
| -61                                   | 7                 |                                      |                                  |                                      |                                             |                                                |
| -62                                   | 8                 |                                      |                                  | 0.25                                 |                                             |                                                |
| -63                                   | 9                 |                                      |                                  |                                      |                                             |                                                |
| -64                                   | 10                |                                      |                                  |                                      |                                             | ± 0,15                                         |
| -65                                   | 11                |                                      |                                  | 0-35                                 |                                             |                                                |
| -66                                   | 12                |                                      |                                  | -                                    |                                             |                                                |
| -67                                   | 13                |                                      |                                  |                                      |                                             |                                                |
| -68                                   | 14                |                                      |                                  |                                      |                                             |                                                |
| -69                                   | 15                |                                      |                                  |                                      |                                             | _                                              |
| -70                                   | 16                |                                      |                                  |                                      |                                             |                                                |
| -71                                   | 17                |                                      |                                  |                                      |                                             |                                                |
| -72                                   | 18                |                                      |                                  |                                      |                                             |                                                |
| -73                                   | 19                |                                      |                                  |                                      |                                             |                                                |
| -74                                   | 20                |                                      |                                  |                                      |                                             |                                                |
| -75                                   | 21                |                                      |                                  |                                      |                                             |                                                |
| -76                                   | 22                |                                      |                                  |                                      |                                             |                                                |

#### Таблица 15

8.8.18 Результаты поверки считать положительными, если абсолютная погрешность измерения коэффициента шума не превышает значения ± 0,15 дБ.

# 9 Оформление результатов поверки

9.1 При положительных результатах поверки на анализатор выдается свидетельство установленной формы.

9.2 На оборотной стороне свидетельства о поверке записываются результаты поверки.

9.3 В случае отрицательных результатов поверки поверяемый анализатор к дальнейшему применению не допускается. На него выдается извещение о непригодности к дальнейшей эксплуатации с указанием причин забракования.

Начальник НИО-1

/mmmmp1

О.В. Каминский